# Платформа GEOTECH

### Инструкция по подключению к удаленному серверу лицензий

www.yunis-yug.ru

08-03-2019

Условие работы программы с удаленным сервером лицензий - наличие доступа во внешнюю сеть Интернет через порт 1947.

#### Установка Система Трубопровод 2012

Программный комплекс Платформа GEOTECH состоит из нескольких модулей. Загрузить нужные модули Вы можете на странице по адресу <u>http://www.yunis-yug.ru/2012/geotech/project/download.htm</u>

#### Настройка канала связи с сервером лицензий

Для обеспечения доступа с Вашего рабочего компютера к удаленному серверу лицензий *hasp.yunis-yug.ru* и получения нужной лицензии, на Вашем компютере и в Вашей локальной сети должно быть разрешено (не заблокировано) прохождение пакетов TCP и UDP через порт 1947 - от Вашего рабочего компютера до сервера лицензий.

Чтобы проверить прохождение пакетов по порту 1947, следует:

1. Скачать утилиту Zenmap по адресу http://www.yunis-yug.ru/2012/download/pipe2012/nmap.rar

| 👁 Zenmap                                               | - 🗆 X                                                                                                    |  |  |  |  |  |  |  |  |
|--------------------------------------------------------|----------------------------------------------------------------------------------------------------|--|--|--|--|--|--|--|--|
| Sc <u>a</u> n <u>T</u> ools <u>P</u> rofile <u>H</u> e | lp                                                                                                    |  |  |  |  |  |  |  |  |
| Target: hasp.yunis-yug.ru                              | Profile: Scan Cancel                                                                                                    |  |  |  |  |  |  |  |  |
| Command: nmap -sT -sU -p 1947 hasp.yunis-yug.ru        |                                                                                                    |  |  |  |  |  |  |  |  |
| Hosts Services                                         | Nmap Output Ports / Hosts Topology Host Details Scans                                                                                                    |  |  |  |  |  |  |  |  |
| OS 4 Host                                              | nmap -sT -sU -p 1947 hasp.yunis-yug.ru 🗸 📋 Details                                                                                                    |  |  |  |  |  |  |  |  |
| hasp.yunis-yug.ru                                      | Starting Nmap 5.21 ( http://nmap.org ) at 2019-03-08 02:35 Финляндия (зима)<br>Nmap scan report for hasp.yunis-yug.ru (83.239.37.130)<br>Host is up (0.076s latency).<br>rDNS record for 83.239.37.130: unissrv.yunis-yug.ru<br>PORT STATE SERVICE<br>1947/tcp open unknown<br>1947/udp open filtered unknown |  |  |  |  |  |  |  |  |

- 2. Запустить Zenmap и в поле Command вставить строку <u>nmap -sT -sU -p 1947 hasp.yunis-yuq.ru</u>
- 3. Выполнить сканирование.

В результате сканирования должно появиться сообщение об открытых TCP и UDP портах:

| PORT     | STATE           | SERVICE |
|----------|-----------------|---------|
| 1947/tcp | open            | unknown |
| 1947/udp | open   filtered | unknown |

Причиной того что порт не открыт может быть блокировка пакетов или некорректно настроенная маршрутизация в сети. Блокировка пакетов может иметь место, как на уровне операционной системы, так и в сети:

- в брандмауэре, как на рабочей станции, так и на сервере;
- антивирусом на рабочей станции или сервере;
- в различных узлах сети, по маршруту от рабочей станции к серверу.

Для решения проблемы, связанной с блокировкой портов, обратитесь к администратору сети Вашего предприятия.

#### Настройка локального менеджера лицензий

- 1) Скачать архив с файлом настроек менеджера лицензий по адресу <u>http://www.yunis-yug.ru/2012/download/pipe2012/hasp\_ini.rar</u>
- Скопировать файл hasplm.ini из архива в папку C:\Program Files (x86)\Common Files\Aladdin Shared\HASP\ с заменой существующего файла. Если указанной папки нет, то необходимо создать ее.
- 3) Запустить/перезапустить службу Sentinel LDK License Manager и установить тип запуска Автоматически.

| <b>.</b>                                                                                                    |                                              | Управление компьютером                       |             |              |   | - 🗆 🗙                       |  |  |  |
|----------------------------------------------------------------------------------------------------|----------------------------------------------|----------------------------------------------|-------------|--------------|---|-----------------------------|--|--|--|
| <u>Файл Действие Вид Справка</u>                                                                                                    |                                              |                                              |             |              |   |                             |  |  |  |
| 🗢 🤿 🖄 🖬 🖬 🙆 😖                                                                                                    |                                              |                                              |             |              |   |                             |  |  |  |
| 🌆 Управление компьютером (л                                                                                                    | Имя                                          | Описание                                     | Состояние   | Тип запуска  | ^ | Действия                    |  |  |  |
| Дани Служебные программы                                                                                                    | 🔍 Microsoft Keyboard Filter                  | Controls keystroke filtering and mapping     |             | Отключена    |   | Службы                      |  |  |  |
| В С Планировщик заданий                                                                                                    | 🔍 Office 64 Source Engine                    | Сохранение установочных файлов для п         |             | Вручную      |   | Лополнительные действия     |  |  |  |
| Просмотр событии                                                                                                    | 🔍 OpenVPN Service                            |                                              |             | Вручную      |   | Деневнике деневник          |  |  |  |
| В Общие напки<br>Макальные пользовате                                                                                                    | 🔍 Plug and Play                              | Позволяет компьютеру распознавать из         | Выполняется | Вручную      |   | Sentinel LDK License Mana 🔺 |  |  |  |
| О О | Quality Windows Audio Video Experience       | Quality Windows Audio Video Experience (     |             | Вручную      |   | Дополнительные действия     |  |  |  |
| Диспетчер устройств                                                                                                    | 🧠 Sentinel LDK License Manager               | Manages licenses secured by Sentinel LDK.    | Выполняется | Автоматиче   |   |                             |  |  |  |
| ⊿ 🚰 Запоминающие устройст                                                                                                    | ServiceLayer                                 |                                              | Выполняется | Вручную      |   |                             |  |  |  |
| 🔄 Управление дисками                                                                                                    | 🔍 Skype Updater                              | Enables the detection, download and instal   |             | Автоматиче   |   |                             |  |  |  |
| 🔺 🌆 Службы и приложения                                                                                                    | 🧠 SMP дисковых пространств (Майкросо         | Служба узла для поставщика управлени         |             | Вручную      |   |                             |  |  |  |
| 🔅 Службы                                                                                                    | SQL Active Directory Helper Service          | Enables integration with Active Directories  |             | Отключена    |   |                             |  |  |  |
| 🚎 Управляющий элемен                                                                                                    | SQL Server (SQLEXPRESS)                      | Provides storage, processing and controlle   | Выполняется | Автоматиче   |   |                             |  |  |  |
| By SQL Server Configuratic                                                                                                    | SQL Server Agent (SQLEXPRESS)                | Executes jobs, monitors SQL Server, fires al |             | Отключена    |   |                             |  |  |  |
|                                                                                                    | 🔍 SQL Server Browser                         | Provides SQL Server connection informatio    |             | Отключена    |   |                             |  |  |  |
|                                                                                                    | 🔍 SQL Server VSS Writer                      | Provides the interface to backup/restore M   | Выполняется | Автоматиче   |   |                             |  |  |  |
|                                                                                                    | 🔍 Superfetch                                 | Поддерживает и улучшает производите          | Выполняется | Автоматиче   |   |                             |  |  |  |
|                                                                                                    | 🔍 Te.Service                                 |                                              |             | Вручную      |   |                             |  |  |  |
|                                                                                                    | 🔍 TeamViewer 9                               | TeamViewer Remote Software                   | Выполняется | Автоматиче   |   |                             |  |  |  |
|                                                                                                    | C Visual Studio FTW Event Collection Service | Provides the Visual Studio Dehumer event     |             | Влучную<br>> | ~ |                             |  |  |  |
| < >>                                                                                                    | Расширенный Стандартный /                    |                                              |             |              |   |                             |  |  |  |
|                                                                                                    |                                              |                                              |             |              |   |                             |  |  |  |

4) Открыть страницу настройки менеджера лицензий Sentinel Admin Control Center <u>http://localhost:1947</u> в Internet Explorer (вкладка Configuration) и убедиться в том, что настроечные данные менеджера лицензий обновлены.

| Gemalto Sentinel AG                      | CC: Configura × +                                                                                                    |          |
|------------------------------------------|----------------------------------------------------------------------------------------------------|----------|
| $\rightarrow$ G (i) I                    | ocalhost:1947/_int_/config_to.html                                                                                                | ☆        |
| emalto <sup>×</sup>                      | Sentinel Admin Control (                                                                                                    | ente     |
| ptions                                   | Configuration for Sentinel License Manager on iHaidar                                                                             |          |
| entinel Keys                             | Basic Settings     Users     Access to Remote License Managers     Access from Remote Clients     Detachable Licenses     Network | <b>K</b> |
| roducts                                  |                                                                                                    |          |
| eatures                                  | Allow Access to Remote Licenses You may experience a delay of a few minutes before your changes take effect.                      |          |
| 65510115                                 | Broadcast Search for Remote Licenses                                                                                              |          |
| pdate/Attach                             | Aggressive Search for Remote Licenses                                                                                             |          |
| ccess Log<br>onfiguration<br>liagnostics | Remote License Search Parameters hasp.yunis-yug.ru                                                                                |          |
| hout                                     |                                                                                                    | 1        |

5) Открыть вкладку Sentinel Keys и убедиться в том, что найден удаленный ключ с Vendor EBCCT (или 89799). При отсутствии ключа с указанным Vendor, нужно перезапустить службу Sentinel Local License Manager вручную или перезагрузить компьютер.

| SafeNet Sentinel ACC:            | Sentinel Ke 🗙   | +                            |                        |                       |     |               |         |          |                      | -                    |          |
|----------------------------------|-----------------|------------------------------|------------------------|-----------------------|-----|---------------|---------|----------|----------------------|----------------------|----------|
| $\rightarrow$ C (i) Not          | secure   hasp.y | yunis-yug.ru                 | <b>ı:</b> 1947/_int_/d | evices.html           |     |               |         |          |                      | 7                    | <u>ل</u> |
| gemalto <sup>×</sup>             |                 |                              |                        |                       | Se  | entinel       | Adm     | nin Co   | ontro                | l Ce                 | nte      |
| Options                          | Sentinel I      | Keys Ava                     | ailable on             | UNISSRV               | ,   |               |         |          |                      |                      |          |
| Sentinel Keys                    | # Location      | Vendor                       | Key ID                 | Key Type              |     | Configuration | Version | Sessions | Actions              |                      |          |
| Products<br>Features<br>Sessions | 1 Local         | Uniservice<br>Ltd<br>(89799) | 1159181877             | HASP HL<br>NetTime 10 | E ( | -             | 3.25    | -        | Products<br>Sessions | Features<br>Blink on | C2V      |
| Update/Attach                    |                 |                              |                        |                       |     |               |         |          |                      |                      |          |
| Access Log                       |                 |                              |                        |                       |     |               |         |          |                      |                      |          |
| Configuration                    |                 |                              |                        |                       |     |               |         |          |                      |                      |          |
| Diagnostics                      |                 |                              |                        |                       |     |               |         |          |                      |                      |          |
| Help                             |                 |                              |                        |                       |     |               |         |          |                      |                      |          |
| About                            |                 |                              |                        |                       |     |               |         |          |                      |                      |          |
|                                  |                 |                              |                        |                       |     |               |         |          |                      |                      |          |

#### Запустить установленный модуль

При первом запуске доступ к ключу будет заблокирован. Для открытия доступа отправьте email в службу технической поддержки <u>otrs@yunis-yug.ru</u> с указанием Ваших контактных данных и имени компьютера, на котором будет работать программа. В имени компьютера должны присутствовать только латинские буквы и цифры.

В случае возникновения проблем при запуске обращайтесь в службу технической поддержки по тел. *+7 (499) 346-87-18*.

Программное обеспечение постоянно улучшается благодаря активному участию пользователей. Пожалуйста, присылайте свои предложения по усовершенствованию программы.

## GEOTECH

www.yunis-yug.ru otrs@yunis-yug.ru +7 (499) 346-87-18